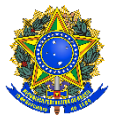

Presidência da República Ministério da Educação Instituto Federal de Educação, Ciência e Tecnologia do Pará Pró-Reitoria de Ensino Departamento de Assuntos Estudantis

# GUIA DE ORIENTAÇÃO AOS ESTUDANTES PARA SOLICITAÇÃO DE IVS

Belém/Pará 2023

## Cláudio Alex Jorge da Rocha Reitor

Elinilze Guedes Teodoro Pró-Reitora de Ensino

### Adalcilena Helena Café Duarte Diretora de Políticas Educacionais

Eliani de Souza Neves Chefe do Departamento de Assuntos Estudantis

#### **Equipe do Departamento**

Estela Marcia França Aido Botelho Katarine Christiane Mota Pereira Maria da Graça do Nascimento de Sousa Marília Mota de Miranda Roseane Fernandes da Costa Selma da Costa Rodrigues

#### Elaboração

Estela Marcia França Aido Botelho

#### **INFORMAÇÕES INICIAIS**

Caro (a) estudante, o IFPA está implementando o Índice de Vulnerabilidade Social (IVS), que foi institucionalizado através da Instrução Normativa nº 01/2023/PROEN. O IVS se trata de uma expressão quantitativa gerada a partir da análise de variáveis que juntas irão indicar a situação de vulnerabilidade social. Com o IVS válido, você poderá se inscrever em editais de concessão de auxílios da Assistência Estudantil de seu *Campus*, ou outros que utilizem o IVS como critério de acesso, dentro do período de 03 (três) anos.

Para ajudá-lo no passo a passo de sua inscrição para solicitar o IVS, preparamos esse tutorial como apoio. Porém, lembre-se que todas as informações e procedimentos para essa solicitação estão presentes no Edital Institucional do IVS. Você, também, pode se dirigir ao Setor de Assistência Estudantil de seu *Campus* para orientações e esclarecimentos.

É imprescindível realizar a leitura dos documentos legais que regem os auxílios da assistência estudantil do IFPA.

**ATENÇÃO:** Lembre-se que a solicitação do IVS **NÃO SIGNIFICA** solicitação de auxílio. A solicitação do auxílio será regida por editais específicos de seu *Campus* e conterão os passos para solicitação da inscrição.

#### ACESSANDO O SISTEMA

| IFPA - SIGAA            | A - Sist                                        | ema Integrado de Gestão (                                                    | de Atividades Acadêmicas                                                            |                                                                                       |                                                           |                                                                |
|-------------------------|-------------------------------------------------|------------------------------------------------------------------------------|-------------------------------------------------------------------------------------|---------------------------------------------------------------------------------------|-----------------------------------------------------------|----------------------------------------------------------------|
|                         |                                                 |                                                                              |                                                                                     |                                                                                       |                                                           |                                                                |
|                         |                                                 |                                                                              |                                                                                     |                                                                                       |                                                           |                                                                |
|                         | O sist                                          | ema diferencia letras maiúsc                                                 | ulas de minúsculas APENAS r<br>no ca                                                | ICAO!<br>na senha, portanto ela deve se<br>dastro.                                    | er digitada da mesma manei                                | ra que                                                         |
| SIGAA<br>(Acadêmic      | o)                                              | SIPAC<br>(Administrativo)                                                    | SIGRH<br>(Gestão de Pessoas)                                                        | SIGPP<br>(Planejamento e Projetos)                                                    | SIGED<br>(Gestão Eletrônica de<br>Documentos)             | SIGAdmin<br>(Administração e<br>Comunicação)                   |
|                         |                                                 | Perdeu o e                                                                   | e-mail de confirmação de cac<br>Esqueceu o login? Clique<br>Esqueceu a senha? Cliqu | lastro? Clique aqui para reco<br>2 aqui para recuperá-lo.<br>e aqui para recuperá-la. | uperá-lo.                                                 |                                                                |
|                         |                                                 |                                                                              | Entrar com senha<br>Usuário: (20220<br>Senha:En                                     | 000000                                                                                |                                                           |                                                                |
| Prof<br>caso ainda<br>( | fessor ou<br>não possu<br>clique no li<br>Cadas | Funcionário,<br>la cadastro no SIGAA,<br>ink abaixo.<br>t <mark>re-se</mark> | Entrar co                                                                           | m GOV.BR                                                                              | Aluno, o<br>caso ainda não possi<br>clique no<br>Cada:    | u Egresso,<br>ua cadastro no SIGAA,<br>link abaixo.<br>stre-se |
|                         | 2                                               | Este sistema é melhor v<br>Para visualizar documer                           | isualizado utilizando o Mo<br>Itos é necessário utilizar c                          | zilla Firefox, para baixá-lo<br>Adobe Reader, para baixá                              | e instalá-lo, clique aqui.<br>-lo e instalá-lo, clique aq | ui.                                                            |
|                         |                                                 | SIGAA   Diretoria de Tecnologia                                              | da Informação e Comunicação -                                                       | Copyright © 2006-2022 - IFPA                                                          | - sigaa-treinamento - v3.12.4                             | 1                                                              |

1. Fazendo o *login* no sistema com as credenciais matrícula e senha.

2. Após logar no sistema aparece a tela abaixo para o (a) estudante, onde ele terá que selecionar o Menu **Auxílios** e ir em **Aderir ao Cadastro Único** (caso ainda não tenha feito a adesão).

| IFPA - SIGAA - Sistema Integrado de Gestão de Atividad                         | es Acadêmicas         |                   |               |          | A+ A-   Tempo de Sessão: 01:30 SAIR                              |
|--------------------------------------------------------------------------------|-----------------------|-------------------|---------------|----------|------------------------------------------------------------------|
| ESTUDANTE SOLICITANTE (Deslogar)                                               | Ser                   | nestre atual: 202 | 21.1 🧃        | Módul    | os 🚯 Caixa Postal 🍃 Abrir Chamado                                |
| OBIDOS/ DPTO. ENS. PES. POS. INOV. EXT (11.18.02)                              |                       |                   |               | -        | 🕺 👷 Alterar senha 🛛 😥 Ajuda                                      |
| 🍘 Ensino 🍦 Pesquisa 🐨 Extensão 🔹 Ações Associadas 🛅 Bi                         | bliotec 🔒 🚨 Aux       | ílios 🐞 Ambier    | ntes Virtuais | (iii) O( | utros                                                            |
|                                                                                | Ade                   | rir ao Cadastro   | Único         |          |                                                                  |
| Não há notícias cadastradas.                                                   |                       |                   | Delee         |          | Mensagens                                                        |
|                                                                                | Aco                   | mnanhar Meus      | Registros de  | Intere   | Atualizar Foto e Perfil                                          |
|                                                                                | Min                   | has Bolsas na I   | nstituição    |          | Meus Dados Pessoais                                              |
|                                                                                | Soli                  | icitação de Auxí  | lios          |          |                                                                  |
|                                                                                | Deer                  | into Alunco Con   | estados       |          |                                                                  |
| TURMAS DO SEMESTRE                                                             | PID                   | Jeto Aldrios Con  | lectados      | _        | ESTUDANTE SOLICITANTE Sou uma aluna muito                        |
| Ültimas Atualizações                                                           |                       |                   | << Para       | r >>     | esforçada e dedicada aos estudos, pontual.                       |
| 17/08/2021 - MATEMATICA III<br>Novo Vídeo: Resolução da Atividade Avaliativa I |                       |                   |               |          | O Fórum                                                          |
| ,                                                                              |                       |                   |               |          |                                                                  |
| Componente Curricular                                                          | Local                 | Horário           | Cha           | it       |                                                                  |
| BIOLOGIA III                                                                   | ÓBIDOS                |                   | 🔯 🗐 🦷         | > 0      | Periódicos                                                       |
| EDUCAÇÃO FÍSICA II                                                             | IFPA CAMPUS<br>ÓBIDOS |                   | 🔯 🗐 🧏         | ⇒ o      | CAPES Comunidade Virtual                                         |
| EMPREENDEDORISMO                                                               | IFPA CAMPUS<br>ÓBIDOS |                   | 🔯 🗐 🦷         | > o      |                                                                  |
| EXTENSÃO RURAL                                                                 | IFPA CAMPUS           |                   | 🛛 🗐           | > o      | Dados Institucionais                                             |
| FÍSICA III                                                                     | IFPA CAMPUS<br>ÓBIDOS |                   | 🔯 🗐 🦷         | > o      | Curso:                                                           |
| FRUTICULTURA AGROECOLÓGICA                                                     | IFPA CAMPUS<br>ÓBIDOS |                   | 0             | > o      | Nível:                                                           |
| HIGIENE E SEGURANÇA DO TRABALHO                                                | IFPA CAMPUS<br>ÓBIDOS | •                 | 🔯 💜  🤆        | > o      | Status:<br>E-Mail:                                               |
| HISTÓRIA III                                                                   | IFPA CAMPUS<br>ÓBIDOS |                   | 🕲 🗐           | > o      | Entrada:                                                         |
| LÍNGUA INGLESA III                                                             | IFPA CAMPUS<br>ÓBIDOS | *                 | 🔯 🗳 🧏         | > o      | Índice de Vulnerabilidade Social<br>Situação: IVS em Reavaliação |
| LÍNGUA PORTUGUESA III                                                          | IFPA CAMPUS           | *                 | 🔯 🗐 🥳         | > o      | Valor: 1.25                                                      |

 Após a Adesão ao Cadastro Único, o (a) estudante fará a sua solicitação do IVS clicando no Menu Auxílios -> Solicitação de Auxílios -> Solicitar IVS. Conforme mostra abaixo:

| TUDANTE SOLICITANTE (Deslogar)                                                                   | Sem                   | estre atual: 20              | 21.1               | 🎯 Módu     | los                | 🍏 Caixa Postal                         | 🍗 Abrir Chamae                     |
|--------------------------------------------------------------------------------------------------|-----------------------|------------------------------|--------------------|------------|--------------------|----------------------------------------|------------------------------------|
| IDOS/ DPTO. ENS. PES. POS. INOV. EXT (11.18.02)                                                  |                       |                              |                    | 📲 Menu     | Discente           | 🎈 Alterar senha                        | 🕢 Ajuda                            |
| 🖹 Ensino 🍦 Pesquisa 🤝 Extensão 🔹 Ações Associadas 💻                                              | Bibliotec 🚨 Auxíl     | ios 職 Ambie                  | ntes Virti         | uais 🎡 C   | utros              |                                        |                                    |
|                                                                                                  | Ader                  | ir ao Cadastro               | Único              |            |                    | Mensage                                | ens                                |
| lão há notícias cadastradas.                                                                     | Opor<br>Acon          | tunidades de<br>npanhar Meus | Bolsa<br>Registro: | s de Inter | esse               | Atualizar Foto e Pe                    | efil                               |
|                                                                                                  | Plin                  | as boisas na i               | instituiçai        |            |                    | Meus Dados Pesso                       |                                    |
|                                                                                                  | Solid                 | itação de Aux                | ílios              |            | •                  | Solicitar IVS                          |                                    |
|                                                                                                  | Proje                 | eto Alunos Cor               | nectados           |            | •                  | Solicitar Novo Auxi                    | 110                                |
| TURMAS DO SEMESTRE                                                                               |                       |                              |                    |            | ESTI               | Anexar Comprovar                       | ites                               |
| timas Atualizações                                                                               |                       |                              | << P               | arar >>    | esfo               | Acompanhar Solici                      | tação de Auxilio                   |
| 4/08/2021 - MATEMATICA III<br>lovo Vídeo: Resolução dos exercícios sobre geo, espacial (parte I) |                       |                              |                    |            |                    | Porta Auxilio                          | Second Descentions                 |
| Componente Curricular                                                                            | Local                 | Marázia                      |                    | Chat       |                    |                                        | stitucional                        |
| IOLOGIA III                                                                                      | IFPA CAMPUS<br>ÓBIDOS | *                            | <u> 9</u>          |            |                    | Acesso Interno                         | ш                                  |
| DUCAÇÃO FÍSICA II                                                                                | IFPA CAMPUS<br>ÓBIDOS | -                            | 🔍 F]               | P 0        |                    | CAPES                                  | munidade Virtual                   |
| MPREENDEDORISMO                                                                                  | IFPA CAMPUS<br>ÓBIDOS |                              | 🔯 🗐                | P 0        |                    |                                        |                                    |
| XTENSÃO RURAL                                                                                    | IFPA CAMPUS<br>ÓBIDOS | *                            | 🔍 A                | 🕫 o        | Matrícul           | Dados Institu<br>a: 20192330705        | cionais                            |
| ISICA III                                                                                        | IFPA CAMPUS<br>ÓBIDOS | *                            | 🔯 🗐                | P 0        | Curso:             | 233 - TÉCNICO EM A<br>INTEGRADO AO ENS | GROECOLOGIA<br>INO MÉDIO (U) -     |
| RUTICULTURA AGROECOLÓGICA                                                                        | IFPA CAMPUS<br>ÓBIDOS | *                            | 🔍 🗐                | 🕫 o        | Nível:             | Obidos<br>TÉCNICO                      |                                    |
| IGIENE E SEGURANÇA DO TRABALHO                                                                   | IFPA CAMPUS<br>ÓBIDOS | *                            | 🔍 🗐                | 𝒫 o        | Status:<br>E-Mail: | ATIVO<br>michellybrena1@gm:            | əi                                 |
| ISTÓRIA III                                                                                      | IFPA CAMPUS<br>ÓBIDOS | *                            | 🔍 🗐                | Ø 0        | Entrada            | 2019.1                                 |                                    |
| ÍNGUA INGLESA III                                                                                | IFPA CAMPUS<br>ÓBIDOS | *                            | 🔍 🗐                | Ø 0        | Situação           | Índice de Vulnerabili                  | idade Social<br>IVS em Reavaliação |
| ÍNGUA PORTUGUESA III                                                                             | IFPA CAMPUS           | *                            | (T) 🗐              | 80.0       | Valor:             |                                        | 1.25                               |

4. Após essa ação o (a) estudante é direcionado para a tela abaixo, devendo marcar a opção que leu e compreendeu as instruções e em seguida clicar na seta verde.

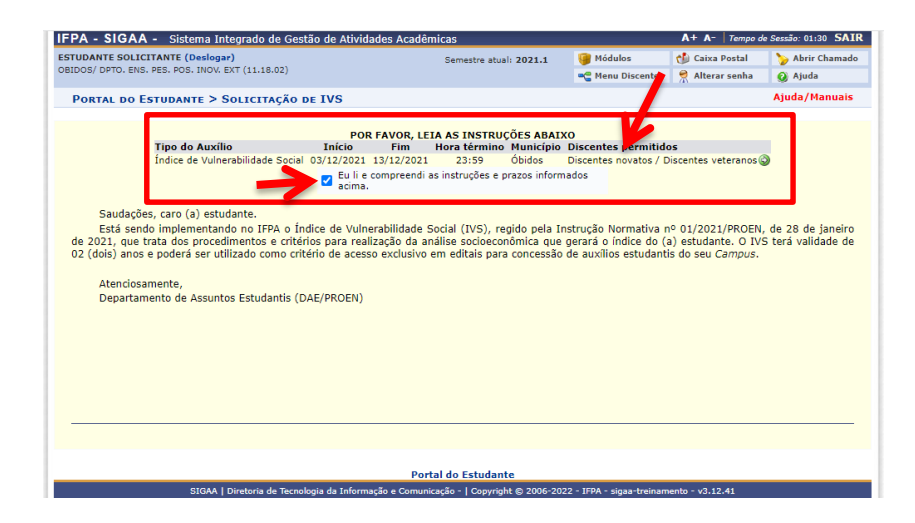

5. Em seguida aparece as perguntas do Questionário socioeconômico com as respostas do (a) estudante que foram preenchidas na Adesão ao Cadastro Único.

| UDANTE SOLICITANTE (Deslogar)                                              | Semestre atual: 2021 1 | Módulos              | 👘 Caixa Postal | > Abrir Chamac |
|----------------------------------------------------------------------------|------------------------|----------------------|----------------|----------------|
| DOS/ DPTO. ENS. PES. POS. INOV. EXT (11.18.02)                             |                        | Carles Menu Discente | Alterar senha  | 🕢 Ajuda        |
| Portal do Estudante > Solicitação de IVS                                   |                        |                      |                | Ajuda/Manuais  |
|                                                                            | Solicitação de IVS     |                      |                |                |
|                                                                            |                        |                      |                |                |
| 1. Qual seu nome completo?                                                 |                        |                      |                |                |
|                                                                            |                        |                      |                |                |
|                                                                            |                        |                      |                |                |
| 2. Qual seu CPF?                                                           |                        |                      |                |                |
|                                                                            |                        |                      |                |                |
|                                                                            |                        |                      |                |                |
|                                                                            |                        |                      |                |                |
| 3. Que campus do IFPA você estuda?                                         |                        |                      |                |                |
| a) Abaetetuba                                                              |                        |                      |                |                |
| ) Altamira                                                                 |                        |                      |                |                |
| C) Ananindeua                                                              |                        |                      |                |                |
| G d) Belem                                                                 |                        |                      |                |                |
| <ul> <li>e) Bragança</li> </ul>                                            |                        |                      |                |                |
| f) Breves                                                                  |                        |                      |                |                |
| g) Cametá                                                                  |                        |                      |                |                |
| h) Castanhal                                                               |                        |                      |                |                |
| i) Itaituba                                                                |                        |                      |                |                |
|                                                                            |                        |                      |                |                |
| <ul> <li>j) Conceição do Araguaia</li> </ul>                               |                        |                      |                |                |
| <ul> <li>j) Conceição do Araguaia</li> <li>k) Marabá Industrial</li> </ul> |                        |                      |                |                |

6. O (a) estudante precisará ir até o final da tela e **escrever a sua justificativa** para solicitação do IVS e **clicar em CADASTRAR**, como demonstrado abaixo:

| (a) Não                                                                                                    |
|----------------------------------------------------------------------------------------------------|
| b) Sim – estágio                                                                                                    |
| 🕥 c) Sim – projeto de pesquisa                                                                                                    |
| Ø) Sim – projeto de extensão                                                                                                    |
| e) Sim – projeto de ensino (monitoria ou outros)                                                                                                    |
| MATRÍCULA:<br>ESTUDANTE: ESTUDANTE SOLICITANTE<br>CURSO: 233 - TÉCNICO EM AGROECOLOGIA INTEGRADO AO ENSINO MÉDIO (U) - Óbidos<br>CEP:<br>BAIRRO:<br>RUA:<br>CUDADE:<br>UF: PA |
| TIPO DE SOLICITAÇÃO: Indice de Vulnerabilidade Social                                                                                                    |
|                                                                                                    |
| Cadastrar Voltar Cancelar                                                                                                    |
| * Campos de preenchimento obrigatório.                                                                                                    |
| Portal do Estudante                                                                                                    |
| SIGAA   Diretoria de Tecnologia da Informação e Comunicação -   Copyright © 2006-2022 - IFPA - sigaa-treinamento - v3.12.41                                                   |

 Após o cadastro irá aparecer seu comprovante de inscrição e agora terá clicar em ANEXAR COMPROVANTES NECESSÁRIOS, que se tratam dos documentos obrigatórios de acordo com o edital, conforme segue:

| Número do Comprovante: 53702<br>MATRÍCULA: 2019233076<br>DISCENTE: STUDAITE SOLICITANTE<br>CURSO: 333 - TÉCNICO EM AGROECOLOGIA INTEGRADO AO ENSINO MÉDIO (U) - Óbidos<br>CEPE<br>BAIRRO:<br>MUA:<br>NÚMERO:<br>CIDADE:<br>FIP<br>BIORRO:<br>MINIERO:<br>CIDADE:<br>FIP<br>BIORRO:<br>MINIERO:<br>CIDADE:<br>FIP<br>BIORRO:<br>MINIERO:<br>CIDADE:<br>FIP<br>BIORRO:<br>MINIERO:<br>CIDADE:<br>FIP<br>BIORRO:<br>MINIERO:<br>CIDADE:<br>FIP<br>BIORRO:<br>MINIERO:<br>MINIERO:<br>CIDADE:<br>FIP<br>BIORRO:<br>MINIERO:<br>MINIERO:<br>CIDADE:<br>FIP<br>BIORRO:<br>MINIERO:<br>CIDADE:<br>FIP<br>BIORRO:<br>MINIERO:<br>CIDADE:<br>FIP<br>BIORRO:<br>MINIERO:<br>MINIERO:<br>CIDADE:<br>FIP<br>BIORRO:<br>MINIERO:<br>CIDADE:<br>FIP<br>BIORRO:<br>MINIERO:<br>MINIERO: | Portal do Estudante                                                                                                    | Instituto Federal de Educação, Ciência e Tecnologia do<br>Pará<br>Sistema Integrado de Gestiño de Atividades Acadêmicas<br>Emitido em 24/01/2022 10:01                                                   | DTIC<br>MENNAN AND AND AND AND AND AND AND AND AND |
|----------------------------------------------------------------------------------------------------|----------------------------------------------------------------------------------------------------|----------------------------------------------------------------------------------------------------|----------------------------------------------------|
| Inscrição realizada com sucesso. Anexe os comprovantes obrigatórias de acordo com o Edital para<br>Inscrição realizada com sucesso. Anexe os comprovantes obrigatórias de acordo com o Edital para<br>Inscrição realizada com sucesso. Anexe os comprovantes de la cordo com o Edital para<br>Inscrição realizada com sucesso. Anexe os comprovantes de la cordo com o Edital para<br>Inscrição realizada com sucesso. Anexe os comprovantes de la cordo com o Edital para<br>Inscrição realizada com sucesso. Anexe os comprovantes de la cordo com o Edital para<br>Inscrição realizada com sucesso. Anexe os comprovementos de la cordo com o Edital para<br>Inscrição realizada com sucesso. Anexe os comprovementos de la cordo com o Edital para<br>Inscrição realizada com sucesso. Anexe os comprovementos de la cordo com o Edital para<br>Inscrição realizada com sucesso de la cordo com o Edital para<br>Inscrição de la cordo para de la cordo de la cordo de                                                                                                    | MATRÍCULA: 201923307<br>DISCENTE: ESTUDANTE :<br>CURSO: 233 - TÉCNICO E<br>CEP:<br>BAIRRO:<br>MÚMERO:<br>CIDADE: I<br>UF: PA<br>TIPO DE SOLICITAÇÃO | Número do Comprovante: 53702<br>55<br>SOLCITANTE<br>IM AGROECOLOGIA INTEGRADO AO ENSINO MÉDIO (U) - Óbidos<br>i Ándice de Vulnerabilidade Social                                                         |                                                    |
| 🗙 voltar SIGAA   Diretoria de Tecnologia da Informação e Comunicação -   Copyright © Imprimir 🛔                                                                                                    | Inscrição realizada co                                                                                                    | m sucesso, Anexe os comprovantes obrigatórios de acordo co<br>alização ua anaixe ue vumeratomizate soc l.<br>AvexaR COMPROVANTES NECESSÁRIOS<br>Autenticação<br>254ede64dab/202044/L1/Patriba2682715/927 | om o Edital para                                   |
|                                                                                                    | 🕻 Voltar SIGAA                                                                                                    | Diretoria de Tecnologia da Informação e Comunicação -   Copyright ©<br>2006-2022 - IFPA - sigaa-treinamento                                                                                              | Imprimir 🚔                                         |

8. O (a) estudante deverá clicar em ESCOLHER ARQUIVO, selecionar o TIPO DE COMPROVANTE e clicar em ENVIAR.

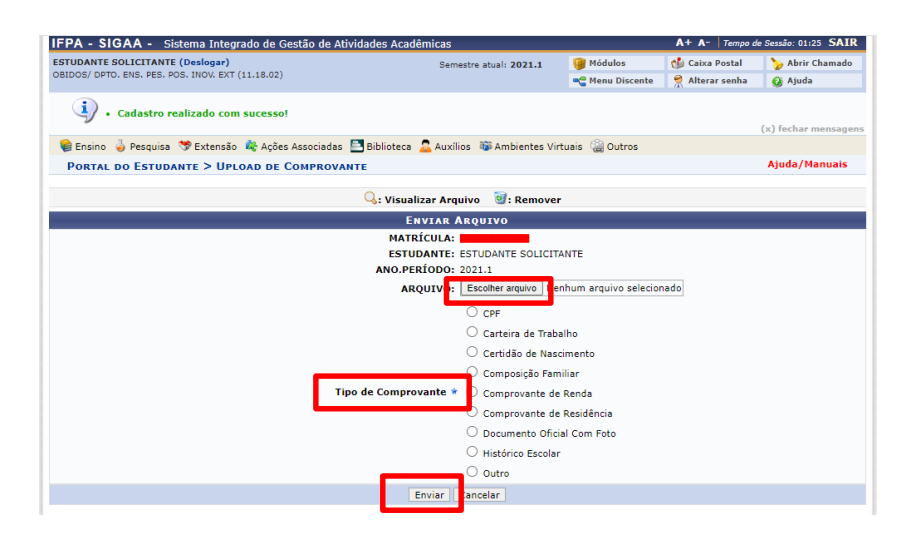

9. O (a) estudante deverá ir verificando na LISTA DE ARQUIVOS QUE VOCÊ JÁ ENVIOU se os documentos estão realmente sendo anexados por ele. Os documentos aparecem abaixo com a descrição do tipo de documento, a data e horário de envio.

| Portal do Estudante > Upload de Comprovante |                                                   | Ajuda/Manuais         |
|---------------------------------------------|---------------------------------------------------|-----------------------|
| 🔾: Visualiz                                 | ar Arquivo 🧃: Remover                             |                       |
| EN                                          | VIAR ARQUIVO                                      |                       |
| MATRÍ                                       | CULA:                                             |                       |
| ESTUD                                       | ANTE: ESTUDANTE SOLICITANTE                       |                       |
| ANO.PER                                     | IODO: 2021.1                                      |                       |
| ARQ                                         | UIVO: Escolher arquivo Nenhum arquivo selecionado |                       |
|                                             | O CPF                                             |                       |
|                                             | 🔿 Carteira de Trabalho                            |                       |
|                                             | Certidão de Nascimento                            |                       |
|                                             | O Composição Familiar                             |                       |
| Tipo de Comprov                             | ante 🔹 🔿 Comprovante de Renda                     |                       |
|                                             | O Comprovante de Residência                       |                       |
|                                             | O Documento Oficial Com Foto                      |                       |
|                                             | O Histórico Escolar                               |                       |
|                                             | Outro                                             |                       |
| E                                           | iviar Cancelar                                    |                       |
| LISTA DE AROUIV                             | OS OUE VOCÊ JÁ ENVIOU:                            |                       |
| ome do Arquivo                              | ripo de comprovante                               | Data de<br>Envio      |
| 01-2021 CRITERIOS DE IVS - ASSINADA.pdf     | Outro                                             | 10/12/2021 Q<br>11:26 |
| sistenciaestudantil.jpeg                    | Outro                                             | 10/12/2021 🔾<br>11:26 |
| Por                                         | tal do Estudante                                  |                       |

10. Após anexar **TODOS OS DOCUMENTOS OBRIGATÓRIOS DESCRITOS NO EDITAL**, basta o (a) estudante clicar em **SAIR**, como demonstrado abaixo:

| EDA - SIGAA - Sintema Integrado do Contão do Ativida                                 | dos Acadômisas                                                                                                    |                                                                                          | A+ A- Tempo    | de Service 11:26 SATR |
|--------------------------------------------------------------------------------------|----------------------------------------------------------------------------------------------------|------------------------------------------------------------------------------------------|----------------|-----------------------|
| STUDANTE SOLICITANTE (Deslogar)<br>DBIDOS/ DPTO. ENS. PES. POS. INOV. EXT (11.18.02) | Semestre atual: 2021.1                                                                                                    | 🎯 Módulos<br>😋 Menu Discente                                                             | 🔮 Caixa Postal | > At ir Chamado       |
| 📦 Ensino 🍦 Pesquisa 💖 Extensão 🤹 Ações Associadas 🚞 E                                | Biblioteca 🙎 Auxílios 🛯 🕸 Ambientes Vir                                                                                                    | tuais 🛛 🖓 Outros                                                                         |                |                       |
| PORTAL DO ESTUDANTE > UPLOAD DE COMPROVANTE                                          |                                                                                                    |                                                                                          |                | Ajuda/Manuais         |
| C                                                                                    | 👌 : Visualizar Arquivo 🛛 🗿 : Remover                                                                                                    |                                                                                          |                |                       |
|                                                                                      | ENVIAR ARQUIVO                                                                                                    |                                                                                          |                |                       |
| Tipo de                                                                              | ARQUIVO: Escolar arquivo Ne<br>Corperationo: 2021.1<br>ARQUIVO: Escolar arquivo Ne<br>Corperativo Ne<br>Carteia de Trab-<br>Carteia de Trab-<br>Carteia de Trab-<br>Carteia de Trab-<br>Carteia de Trab-<br>Comprovante de<br>Comprovante de<br>Comprovante de<br>Decumento Ofici<br>Histórice Escolar | nhum arquivo selecion<br>alho<br>iimento<br>iiliar<br>Renda<br>Residência<br>al Com Foto | ado            |                       |
|                                                                                      | Enviar Cancelar                                                                                                    |                                                                                          |                |                       |
|                                                                                      |                                                                                                    |                                                                                          | _              | _                     |
| ome do Arquivo                                                                       | 1000 QUE VOCE J                                                                                                    | po de Comprovante                                                                        |                | Data de<br>Envio      |
| N 01-2021 CRITERIOS DE IVS - ASSINADA.pdf                                            | o                                                                                                    | utro                                                                                     |                | 10/12/2021 Q 0        |

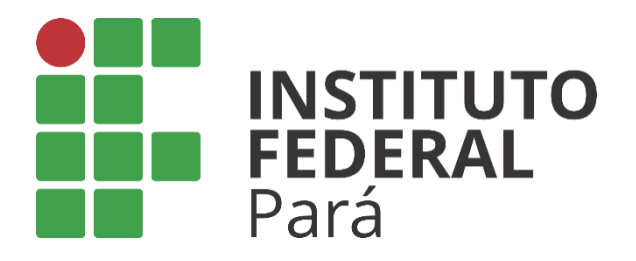

## **PRÓ-REITORIA DE ENSINO**

**DEPARTAMENTO DE ASSUNTOS ESTUDANTIS**